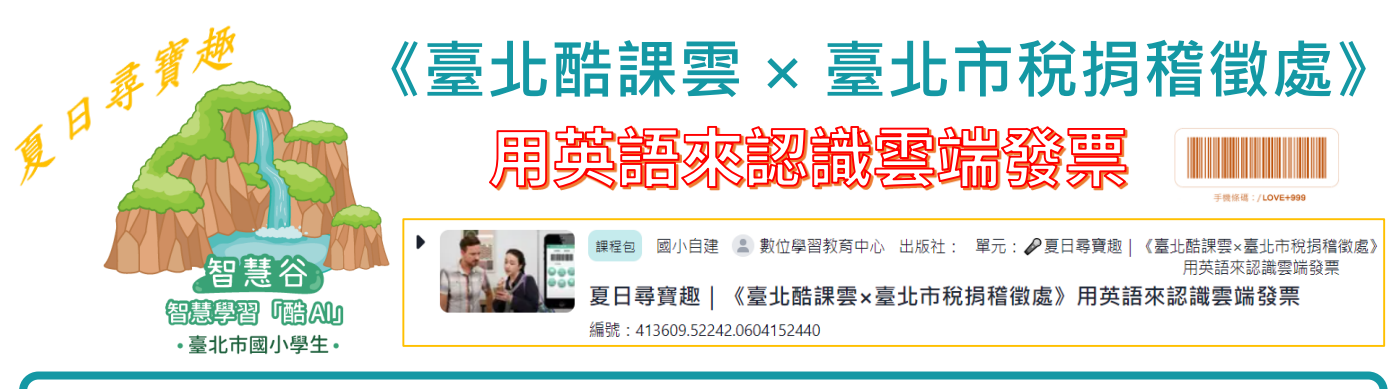

## ▶ 酷AI系統暑期活動(2024/6/28-8/31) ◆

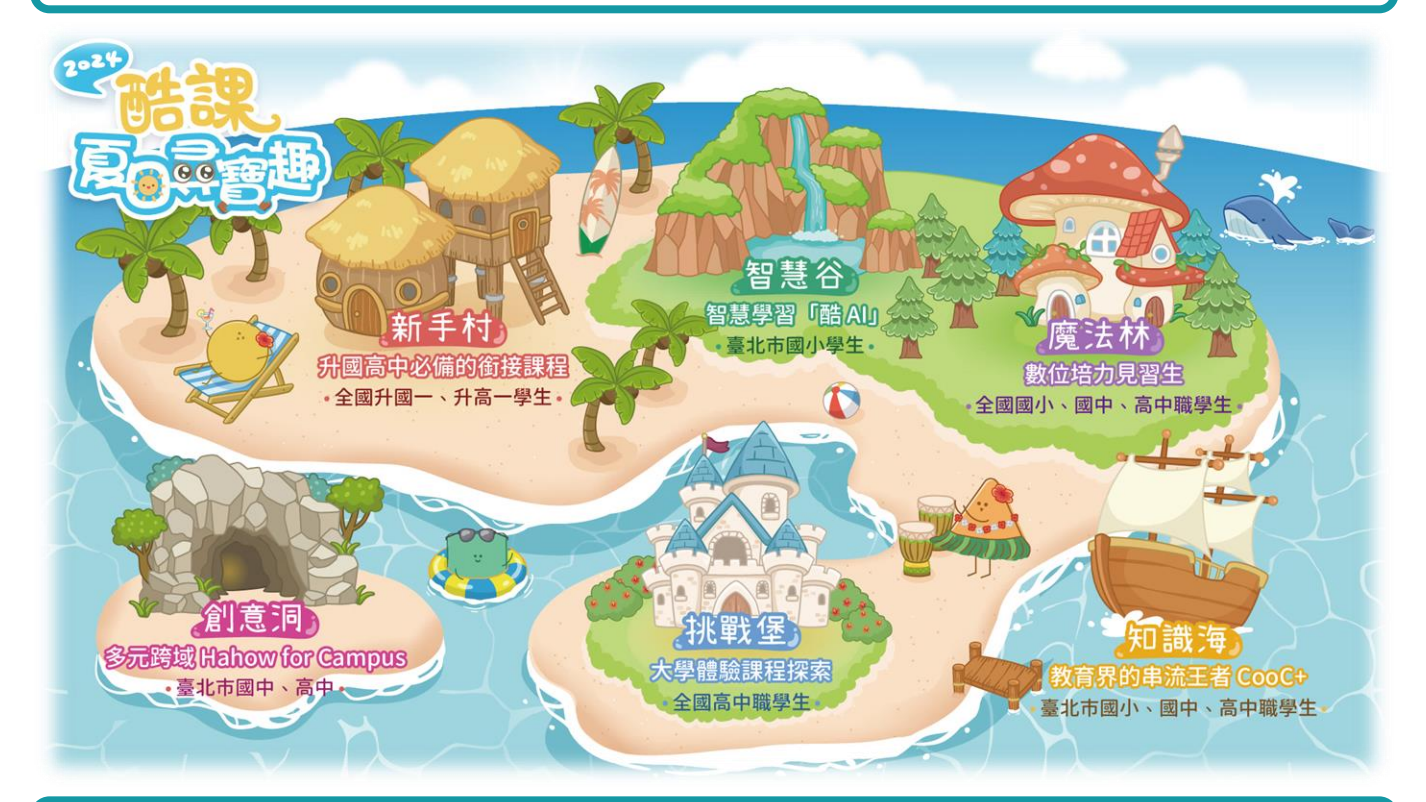

## ◆ 如何登入臺北酷課雲使用親師生服務 ◆

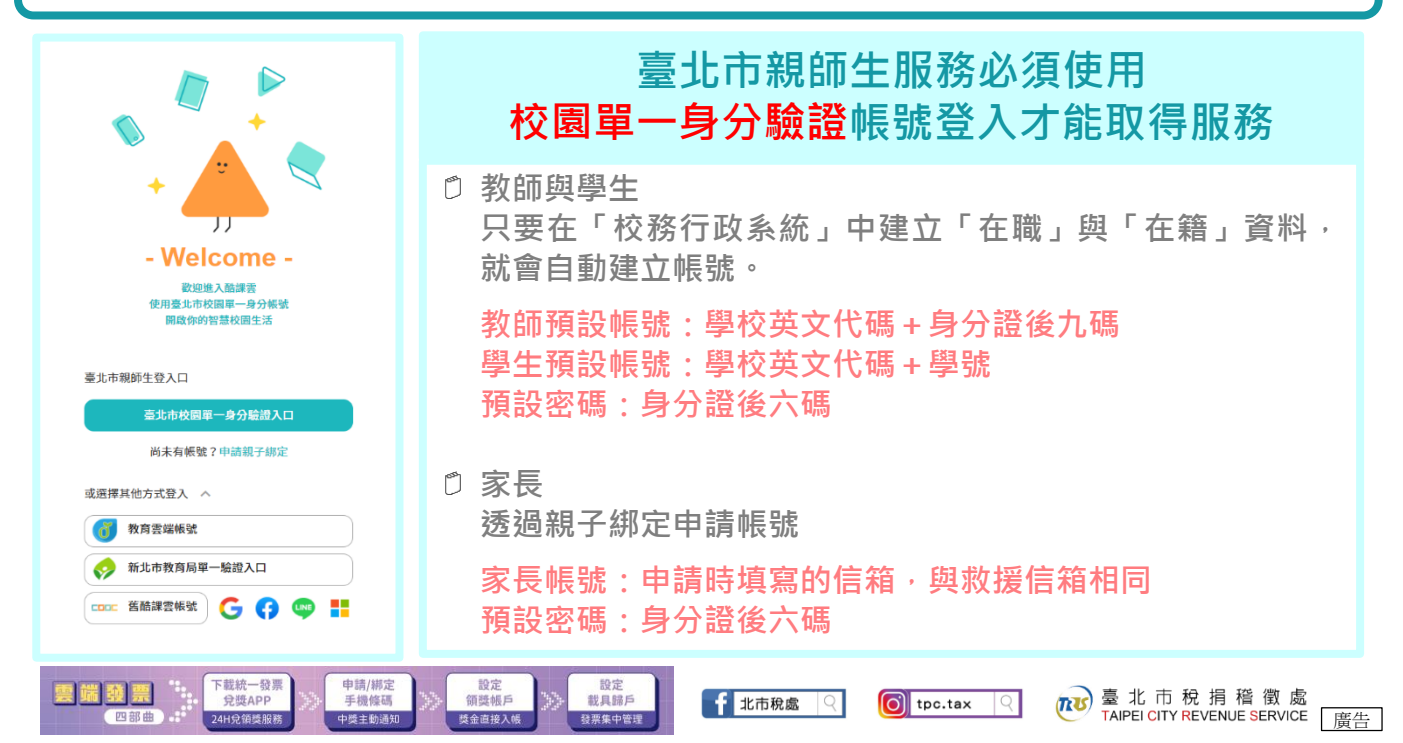